راهنمای ثبت نام و ثبت درخواست آزمون در پرتال پذیرش آزمایشگاه (سامانه مدیریت اطلاعات آزمایشگاهی جندی شاپور)

## بخش اول

## ثبت نام در سامانه:

- ورود به پور تال پذیرش نمونه آزمایشگاه جامع تحقیقات دانشگاه علوم پزشکی اهواز (lims.ajums.ac.ir)

پس از ورود به سایت آزمایشگاه و انتخاب گزینه "عضویت در سامانه" با صفحه زیر مواجه می شوید سپس مشخصات عمومی خود را درج نموده و ذخیره نمایید.

|   |                               |                        |        |                            | شگاه بمندمیشلیمی<br>آ      | سامانه مديريت اطراعات آزماي   | <u>₿</u> |
|---|-------------------------------|------------------------|--------|----------------------------|----------------------------|-------------------------------|----------|
|   | تنها کد ملی معتبر وارد نمایید | جهت انتخاب نام کاربری  | * لطفا |                            | نام كاربري                 |                               |          |
|   |                               |                        | *      |                            | رمز عبور<br>تکرار رمز عبور |                               |          |
| * |                               | نام خانوادگی           | *      |                            | ئام                        |                               |          |
| * | ⊚مرد ⊚زن                      | جنسیت<br>نام دانشگاه   | *      |                            | ايميل                      |                               |          |
| * | الم شهر                       | رشته تحصیلی<br>نام شهر | *      | میزان تحصیلات<br>نام استان | میزان تحصیلات<br>نام استان |                               |          |
| * |                               | تلفن همراه             |        |                            | تلفن<br>نشانی              |                               |          |
|   |                               |                        | 8      |                            |                            |                               |          |
|   |                               | ره 🦘 بستن              | +ذخير  |                            |                            |                               |          |
|   |                               |                        |        |                            |                            | لیست خدمات قابل ارائه در آرما |          |
|   |                               |                        |        |                            |                            |                               |          |

شما از این پس می توانید از سایت آزمای شگاه با وارد کردن نام کاربری و رمز عبور وارد ح ساب کاربری خود شده و اقدام به ثبت درخوا ست آزمون نمایید.

## بخش دوم ثبت سفارش انجام آزمون:

 ۱- در منوی ثبت درخواست با انتخاب گزینه "پروژه جدید" صفحه زیر برای شما باز خواهد شد که شامل اطلاعات کلی: (نوع پروژه،عنوان پروژه،سازمان ارسالی و استاد راهنما و در صورت نیاز افزودن توضیحات تکمیلی) می باشد. اطلاعات که ستاره دار هستند تکمیل آنها الزامی است.

| 😽 😡 کاربر سیستم 'مسعود بیرانوند' خوش آمدید. 👻  | =                                                                                                    | دیریت اطلاعات آزمایشگاه                                                                                                    |
|------------------------------------------------|----------------------------------------------------------------------------------------------------|----------------------------------------------------------------------------------------------------|
| a w 📰 📕 🔳                                      |                                                                                                    |                                                                                                    |
| ت ایجاد آزمون ویرایش حذف<br>۱۳۹ آزمون جدید ک ک | مرحله اول<br>مرحله اول<br>مرحله دوه<br>مرحله دوه<br>به عنوان بروژه نوع بروژه نوع بروژه<br>سازهان ارسالی سازمان ارسالی بروژه<br>مرف(نام استاد/سازهان)<br>نوفیبحات<br>نوفیبحات<br>نوفیبحات | مسعود بیرانوند<br>ایت درخواست<br>- لیست آزمون ها ثبت شده<br>- یرداخت مزینه ها<br>- آزمون های پایان یافته<br>- نظر سنجی<br>- پرسش و پاسخ |
| سال انتشار ۱۳۹۵                                |                                                                                                    |                                                                                                    |

 ۲- بعد از ثبت اطلاعات پروژه یک رکورد به لیست شما اضافه می شود برای ایجاد آزمون بر روی گزینه " آزمون جدید " کلیک کنید تا پنجره زیر برای شما باز شود.

| وند' خوش آمديد. 💌 |     |        |         |                  |              |             | مون ها                                          | 📰 لیست آز      | بریت اطلاعات آزمایشگاه                              |
|-------------------|-----|--------|---------|------------------|--------------|-------------|-------------------------------------------------|----------------|-----------------------------------------------------|
|                   |     |        |         |                  |              | *           | نام نمونه<br>داد نمونه                          | ณั             | ىروز مىە شنبە ۲۶ اردىيېشىد<br>" مسعود بىرانوند      |
|                   |     |        |         | *                |              |             | ب دستگاه انتخاب دستگاه<br>اب آزمون انتخاب سرویس | انتخار<br>انتخ | <sup></sup> ثبت درخواست<br><sup></sup> لیست آزمون ه |
| ویرایش حذف        | 1   |        |         | ·                | آزمون 🔷 بستن | +ئىت        |                                                 |                | پرد، عن شرید.<br>آزمون های پایار<br>نظرسنجی         |
|                   | حذف | ويرايش | هزينه   | سرویس            | نام دستگاه   | تعداد نمونه | م نمونه                                         | رديف نا        | یرسش و پاسخ                                         |
|                   | ×   | ß      | 900,000 | آنالیز عناصر CHN | آنالیز عنصری | Ĩ           | سير                                             | SI I           |                                                     |
|                   |     |        |         |                  |              |             |                                                 |                |                                                     |
|                   |     |        |         |                  |              |             |                                                 |                |                                                     |
|                   |     |        |         |                  |              |             |                                                 |                |                                                     |
|                   |     |        |         |                  |              |             |                                                 |                |                                                     |
|                   |     |        |         |                  |              |             |                                                 |                |                                                     |
|                   |     |        |         |                  |              |             |                                                 |                |                                                     |
|                   |     |        |         |                  |              |             |                                                 |                |                                                     |
|                   |     |        |         |                  |              |             |                                                 |                |                                                     |
|                   |     |        |         |                  |              |             |                                                 |                |                                                     |
|                   |     |        |         |                  |              |             |                                                 |                |                                                     |
|                   |     |        |         |                  |              |             |                                                 |                | سیستم مدیریت اطلاعات آزا                            |

۲- سپس با وارد نمودن اطلاعات نمونه شامل: نام نمونه و تعداد نمونه انتخاب دستگاه و سپس انتخاب آزمون دکمه ثبت آزمون را بزنید تا مرحله ثبت درخواست آزمون پایان یابد. لازم به ذکر است بعضی از دستگاه ها نیاز به تکمیل فرم شرایط آنالیز دارد که با تکمیل آن فرآیند پایان می یابد.

نکته: جهت مشاهده اطلاعات آزمون های ثبت شده و وضعیت رهگیری نمونه به منوی "<mark>لیست آزمون های ثبت شده</mark>" مراجعه فرمائید. **انجام آزمون / ارائه خدمات :** با ارسال درخواست توسط مشتری و پس از تایید از طریق دفتر پذیرش آزمون مشتری نمونه خودر را ارسال می کند و بعد از انجام آزمون، اپراتور نتیجه و هزینه نهایی را برای مدیر فنی ارسال میکند مدیر فنی پس از تائید /اصلاح نتیجه و هزینه مراتب را برای دفتر پذیرش ارجاع خواهد داد.

**ارسال نتایج برای مشتری :** پذیرش پس از تائید نتیجه و هزینه نهائی از سوی مدیر فنی آن را برای مشتری ارسال می کند. درصورت تسویه بودن هزینه انجام آزمون، نتیجه درقسمت<mark>"آزمونهای پایان یافت"</mark> در اختیار مشتری خواهد بود .